Autonome Provinz Bozen-Südtirol Deutschsprachiger Grundschulsprengel BRUNECK 39031 Bruneck - Galileo-Galilei-Straße 5

> 0474 41 11 20
> Steuernummer – codice fiscale 81006020218

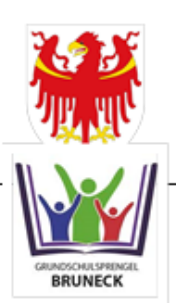

Provincia Autonoma di Bolzano-Alto Adige

Circolo di scuola elementare in lingua tedesca BRUNICO 39031 Brunico - via Galileo Galilei, 5

WEB: <u>http://gsd-bruneck.it</u> E-Mail: gsd.bruneck@schule.suedtirol.it Pec-Mail: <u>gsd.bruneck@pec.prov.bz.it</u>

## Anleitung zum digitalen Register

Sehr geehrte Eltern,

mit Beginn dieses Schuljahres möchten wir die schriftliche Kommunikation zwischen Schule und Familien weitgehend über das digitale Register organisieren.

Sie erhalten zu Beginn des Schuljahres Ihre **persönlichen Zugangsdaten**, mit denen Sie ins digitale Register einsteigen können.

Dazu verwenden Sie ein beliebiges Endgerät mit Internetzugang (PC, Tablett, Handy).

Im digitalen Register können Sie dann folgende Informationen abrufen und darauf reagieren:

- Abwesenheiten Ihres Kindes
- Unterschrift für Erlaubnis von Ausflügen
- Mitteilungen der Klassenlehrpersonen oder der Schule
- Stundenplan Ihres Kindes
- Sie können die Abwesenheiten entschuldigen, Krankmeldungen oder geplante Abwesenheiten (z.B. Arztbesuch) vorab melden, den Erhalt der Mitteilungen bestätigen und gegebenenfalls darauf antworten.

Sie finden das digitale Register unseres Grundschulsprengels unter:

## gsp-bruneck.digitalesregister.it

Mit freundlichen Grüßen

Die Schuldirektor

Oswald Lanz

Melden Sie sich mit dem Ihnen ausgehändigten Benutzernamen und dem provisorischen

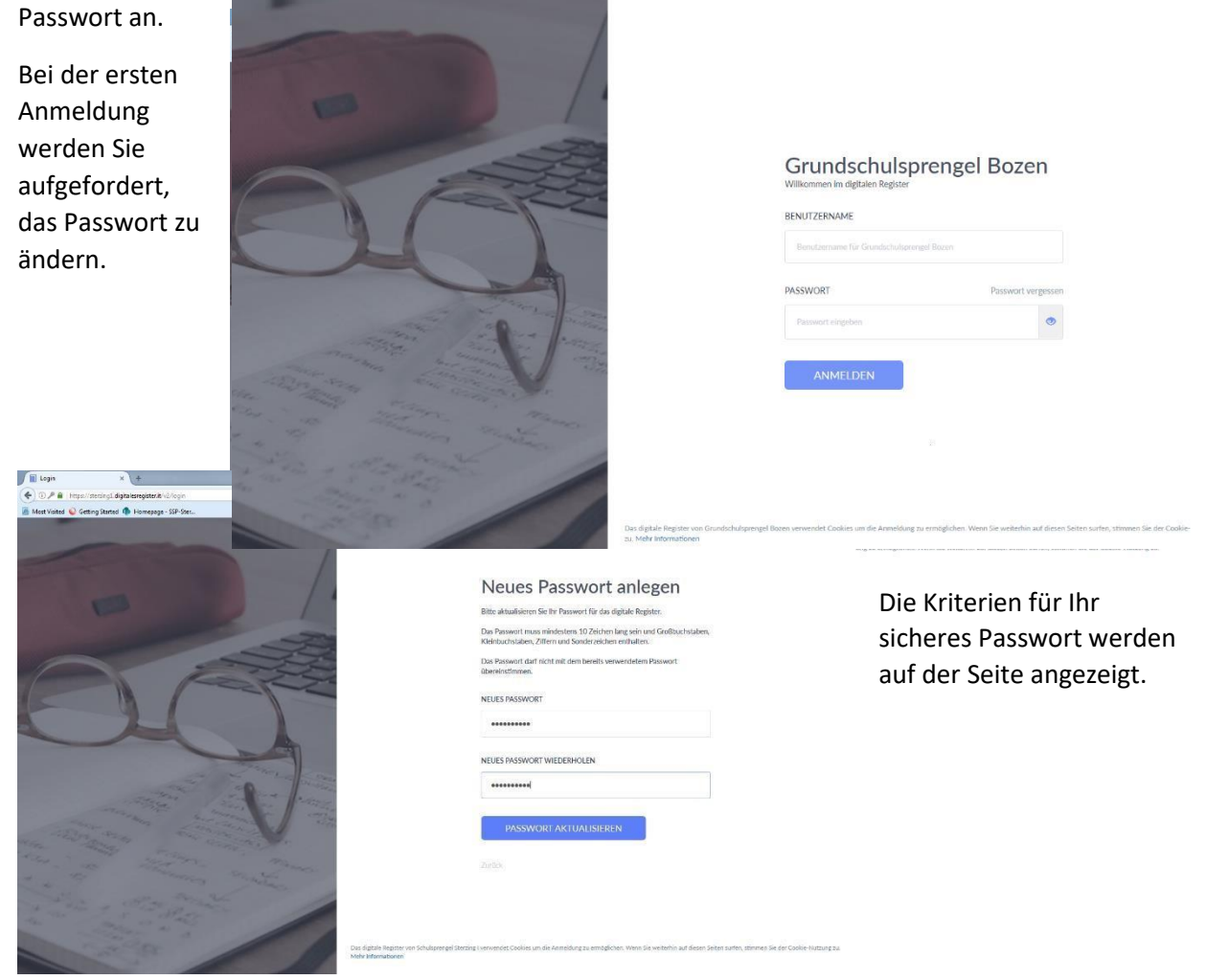

Auf der Startseite finden Sie links das Menü. Die für Sie vorläufig relevanten Punkte sind:

|                   | Schulsprengel Sterzing 1 × +                           |                                                                                                    |     |                  | . a x |
|-------------------|--------------------------------------------------------|----------------------------------------------------------------------------------------------------|-----|------------------|-------|
|                   |                                                        | C Q Suckers 🚖 🚖                                                                                                    | + 1 | Sprachen -       | > ≡   |
|                   | Most Visited Q Getting Started A Homepage -            | \$9-\$66.                                                                                                    |     |                  |       |
| Merkheft          | Gates Bill<br>Ettern-Account<br>1<br>Profil bostbeiten | itte geben Sie Ihre E-Mail-Adresse ein<br>ollten Sie ihr Passwort vergessen, werden die Instruktionen zum Zurücksetzen an diese Adresse gesandt. |     | Adresse Fingeber |       |
| Absenzen          | Merkheft Absenzen                                      | Neue Benachrichtigungen                                                                                                    |     | Alle Gelesi      | en    |
|                   | Kalender     Hausaufgaben                              | Neue Mitteilung - kijnsahdashidk<br>Dieninag 8. September Lehrer2 Test                                                                           |     |                  |       |
| Kalender          | Übersicht.                                             | Neue Bewertung - Mathematik - 1. Schularbeit - 6/7                                                                                               |     | Geleser          |       |
| A 414 - 11        | Unterrichtsmaterialien                                 | Neue Absenz - Mittwoch, 2. September - 5. Stunde                                                                                                 |     | Geleser          |       |
| Mitteilungen <    | Mitteilungen                                           | Neue Beobachtung - Mathematik - Annerkung zum Verhalten<br>wir umadmerkam                                                                        |     | Geleser          |       |
|                   | C Klassenbuch                                          |                                                                                                    |     |                  |       |
|                   | C Zu 2. Semester                                       | Heute, 13. September Vergangenheit Ardeigen                                                                                                    |     |                  |       |
| Im Arbaitcharaich | Abrealdan                                              | Erinnerung hinzufügen (z.B. Hausaufgabe)                                                                                                    |     |                  |       |
| Im Arbeitsbereich | Autoriation an<br>17:13                                |                                                                                                    |     |                  |       |
| rechts erscheint  |                                                        | Morgen, 14. September                                                                                                    |     |                  |       |
| beim Einstig      |                                                        | Linnerung mitzutugen (z. s. Heusaurgabe)                                                                                                    |     |                  |       |
| zunächst das      |                                                        | Dienstag, 15. September                                                                                                    |     |                  |       |
| zullaclist das    |                                                        | Erinnerung hinzufügen (z.B. Hausaufgaze)                                                                                                    |     |                  |       |
| Merkheft mit der  |                                                        |                                                                                                    |     |                  |       |
| aktuellen         |                                                        | Mittwocn, 10. September                                                                                                    |     |                  |       |

Übersicht. Hier werden auch aktuelle Mitteilungen angezeigt.

Als ersten Schritt sollten Sie ihre E-Mail-Adresse eingeben, bzw. überprüfen und gegebenenfalls richtigstellen.

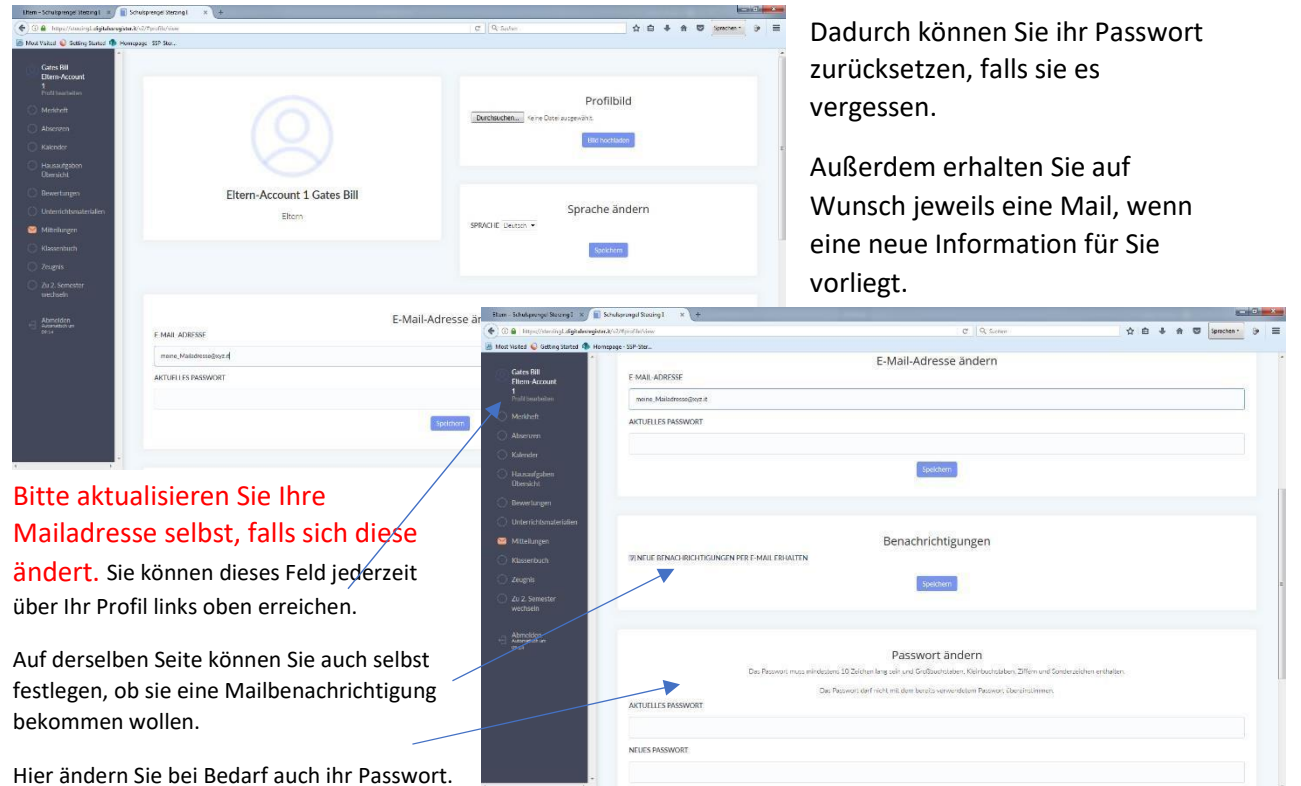

Neue **Mitteilungen** finden Sie bereits beim Einstieg auf der Startseite unter "Merkheft" (siehe oben)

| Die <b>Übersi</b>                                          | cht über alle                                                              | Bitern-Schulperngel Szezing I x                               |                                 | C Q Sonten ♀                     |
|------------------------------------------------------------|----------------------------------------------------------------------------|---------------------------------------------------------------|---------------------------------|----------------------------------|
| Mitteilung                                                 | <b>en</b> finden Sie<br>teilungen".                                        | Gate fill<br>Literr Acount<br>1<br>State Instantion           | ieue Mittellung senden          |                                  |
| antor "mit                                                 | lonangen i                                                                 | Merkheit     Youtube Tutorial     Mitteilungen senden und emp | afangen                         | Hinviels subtre<br>mehr asseigen |
| Jede Mitte                                                 | ilung wird                                                                 | Kalender Emplangen Gesendet                                   | Archiviert                      |                                  |
| durch Klick                                                | k darauf                                                                   | Ubersicht Empfangene Mitteilun                                | gen                             |                                  |
| geöffnet.                                                  |                                                                            | Unterrichtamaterialien Sept. 2020 Van: Lehrer2 Tes            | E Das ist eine neue Mittellung  | Nicht beantwortet                |
| Beenneti                                                   |                                                                            | Mitteilungen 14. Sept. 2020 Varc Lehrer2 Test                 | Testnachricht2                  |                                  |
|                                                            |                                                                            | Zeugnis 14. Sept. 2020 Van: Lehrer2 Test                      | Testnachricht                   |                                  |
|                                                            |                                                                            | Zu 2, Semester 8, Sept. 2020. Von: Lehrer2 Test<br>wechseln   | kjhsahdashdk                    |                                  |
| Pitem – Schulgzengel Sterzing I × 🗐                        | Schultprengel Stearing 1 × +                                               | C Q hates                                                     | ☆白 手 ☆ ♡ Spechen* 9 三           |                                  |
| Abort Visited 🕥 Cetting Stated 🚯 Hor                       | mepage - SSP-Ster                                                          |                                                               |                                 |                                  |
| Gates URI<br>Filtern-Account<br>1<br>Italif Inspiration    | Mitteilungen Neue Mitteilure :                                             | nden -                                                        |                                 |                                  |
| Merkheft     Absenzen                                      | Youtube Tutorial<br>Mittellungen senden und empfangen                      |                                                               | Hisweis norze<br>mistr imagigen |                                  |
| Kalender     Hausaufgaben                                  | Emplangen Gesendet Archiviert                                              |                                                               |                                 | 1                                |
| Ubersicht                                                  | Empfangene Mitteilungen                                                    |                                                               |                                 |                                  |
| O Unterrichtsmaterialien                                   | Sept. 2020 Von: Lehrer2 Test Das                                           | at eine neue Mitteilung                                       | Nicht besnoweriet               | Je nach Art der Mitteilung       |
| Mitteilungen                                               | khdkakdhk                                                                  |                                                               | £                               | können Sie Ihre Zustimmung       |
| 🔘 Zeugnis                                                  |                                                                            | Skinnie Nicht 20 Skinne: 70                                   |                                 | geben oder darauf                |
| <ul> <li>Zia 2. Sementer<br/>wechseln</li> </ul>           |                                                                            |                                                               | Antwisten                       |                                  |
| • Abmelden<br>Amreamak.uw<br>1014                          | 14. Sept. 2020 Vor: Lehrer 2 Test Testnaci                                 | icht2                                                         |                                 | antworten.                       |
|                                                            | dlow                                                                       |                                                               |                                 | Ältere Mitteilungen lessen       |
|                                                            |                                                                            |                                                               | Anthivieren                     | Altere Mittellungen lassen       |
|                                                            | 14. Sept. 2020 Von: Lehrer2 Test Testnaci                                  | icht:                                                         |                                 | sich zur besseren                |
|                                                            | 8. Sept. 2020 Vorc Lehrer2 Test kjhsahda                                   | dk                                                            |                                 | Übersichtlichkeit archivieren.   |
|                                                            |                                                                            | /                                                             |                                 |                                  |
| Com - Schargengel strezegt      Com - Schargengel strezegt | sonunpengel seering ( ) A ( )<br>en (//2//menage/stat<br>mepage - SSP-Ster | C    Q. Autur                                                 | 文白 本 前 🛛 Sprachen - 9 三         |                                  |
| Gates Bill<br>Effern Account<br>1<br>Institute failure     | Mitteilungen 📧                                                             | Mitteilung schreiben                                          |                                 |                                  |
| 🕓 Merkheft                                                 | Youtube Tutorial<br>Mitteilungen senden und empf-                          | R                                                             | Herweitingen<br>mehr anwegen    |                                  |
| <ul> <li>Absencer</li> <li>Calendar</li> </ul>             | Letres2                                                                    | at (Lehyperson) Bearbeiten                                    |                                 |                                  |
| <ul> <li>Haussutgaten<br/>Übersicht</li> </ul>             | Employagen Gesenoer DETRET                                                 | Leine mus Mittelung                                           |                                 |                                  |
| (O) Bewertungen                                            | Empfangene Mittellung                                                      | G                                                             | ALCONOMIC AND A                 |                                  |
| 🕐 Unterrichtsnunterfallern                                 | kholenakdrik                                                               | : B I U € 39 1≣ ≣ % /. Z.                                     | Cartification                   |                                  |
| Klassenbuch                                                | Text ve                                                                    | 5007                                                          |                                 |                                  |
| <ul> <li>Zesignis</li> <li>Zu 2: Semester</li> </ul>       |                                                                            |                                                               |                                 |                                  |
| Wechseln<br>Annelder                                       |                                                                            |                                                               | Antikorten                      |                                  |
| Australia (GRA)<br>1545                                    | 14. Sept. 2020 Von: Letner 2 Test<br>ANHANG                                | Hinzufägen                                                    |                                 |                                  |
|                                                            | MIWO                                                                       | MÖGLICHKEITEN WERKANN ANTWORTEN SEHEN                         |                                 |                                  |
|                                                            | Keine                                                                      | Norich     Norich     Norich                                  | Antworten                       |                                  |
|                                                            | 14. Sept. 2020 Von: Latirer 2 Test [2] Lenrer2                             | est (Lehrperson)                                              |                                 |                                  |
|                                                            | 8: Sopt. 2020 Von: Lehrer2 Test                                            | SENDEN                                                        |                                 |                                  |

Unter Absenzen sind alle **Abwesenheiten** Ihres Kindes aufgelistet. Hier können Sie die Abwesenheit durch Eintrag einer Begründung entschuldigen, oder selbst

|                                                                                                    | pel Senting 1 × +                                                                                                    |                                                                                                    |                                    |                                                                                                    | Abwesennenen meiden.          |                  |
|----------------------------------------------------------------------------------------------------|----------------------------------------------------------------------------------------------------|----------------------------------------------------------------------------------------------------|------------------------------------|----------------------------------------------------------------------------------------------------|-------------------------------|------------------|
| 🐑 🛞 🔒 Hitps://storring/digitalesregister/d/s//Hitsd                                                                                                    | dent/sbuieces                                                                                                    |                                                                                                    | d 9, Suther                        | ☆ 白 추 슈 🗢 Spacker 🦻 🚍                                                                                                    |                               |                  |
| Most Visited 😧 Betting Started 🦚 Homepage - SSF                                                                                                    | P Stat.                                                                                                    |                                                                                                    |                                    |                                                                                                    |                               |                  |
| Gates SII<br>Effern-Account                                                                                                    | Absenzen                                                                                                    |                                                                                                    | /                                  | Krank melden Absenz im Voraus eintragen                                                                                                    |                               |                  |
| O Merkhelt                                                                                                    | 2 (0) 14.3% 0                                                                                                    | 0 1                                                                                                    |                                    |                                                                                                    |                               |                  |
| Alsenzen                                                                                                    | Referenden (mikultrag der Schula) Abwesenheit British                                                                                                    | oldig: High inschuldig: Verbilunger                                                                                                    |                                    |                                                                                                    |                               |                  |
| C Kalender                                                                                                    | 22/09/2020 1.h - 13.h im Voraus eingetragen                                                                                                    |                                                                                                    |                                    | Entferner                                                                                                    |                               |                  |
| Hausaufgaben<br>Übersicht                                                                                                    | Begrundung: toors                                                                                                    |                                                                                                    |                                    |                                                                                                    |                               |                  |
| Bewertungen                                                                                                    |                                                                                                    |                                                                                                    |                                    |                                                                                                    |                               |                  |
| O Unterrichtsmaterkällen                                                                                                    | 14/09/2020 1.h - 4.h 2 Stunden                                                                                                    |                                                                                                    | Ren-Schul paraget for              | zagt x 📓 ShikpengelSterzagt x                                                                                                    |                               | 0                |
| Mitteilungen                                                                                                    |                                                                                                    |                                                                                                    | 🔶 🖓 🖨 Hauritean                    | al digitala vajita k 42 Meter Matana                                                                                                    | C Queen 🖄 🖨 🖨                 | Sporter -        |
| Klassenhuch                                                                                                    | 02/09/2020 5.h 10 Minuten verspätetGeht 11                                                                                                    | 5 Minuten früher                                                                                                    | 🚵 Mod Yold 😜 Soling                | glastel 🏶 Hangage SSP Box.                                                                                                    |                               |                  |
| O Trank                                                                                                    | Begründung: verschlafen                                                                                                    |                                                                                                    | Gates elli                         | Abconzon                                                                                                    | Kinni metter. Jähteise        | In Yosh a series |
| C zought                                                                                                    |                                                                                                    | /                                                                                                    | Parti Arauna<br>S<br>Decimantation | Absenzen                                                                                                    |                               |                  |
| <ul> <li>Zu 2. Semester<br/>wechseln</li> </ul>                                                                                                    |                                                                                                    |                                                                                                    | C Mediati                          | 2(0) 14.3% 0                                                                                                    | 0 1                           |                  |
|                                                                                                    |                                                                                                    |                                                                                                    | 💼 Abscrach                         | Policie of Antiger Step America Basia                                                                                                    | a menendationala resolutioner |                  |
| Abmokion<br>Automotion                                                                                                    |                                                                                                    |                                                                                                    | C Ralender                         | 22/09/2020 1.h - 13.h im Voraus eingebagen<br>Bestrückung Artik                                                                                                    |                               | Entierre         |
|                                                                                                    |                                                                                                    |                                                                                                    | C Hassadgeten                      |                                                                                                    |                               |                  |
| kononge Sureinez 🛪 📳 Schulsprangel Steraing I 🛛 🛪 🔪                                                                                                    | +                                                                                                    |                                                                                                    |                                    |                                                                                                    |                               |                  |
| ranifeberengi dig teleregister di si/Per alerti di sercer                                                                                                    |                                                                                                    | C Q Seter                                                                                                    | 合自 事 會                             | B Souter: > =                                                                                                    |                               |                  |
| Coundinates C Housings 22, 2001                                                                                                    |                                                                                                    |                                                                                                    |                                    | -/09/2010 1.h 4.h 2 2h rden                                                                                                    |                               | Approchen        |
|                                                                                                    |                                                                                                    |                                                                                                    |                                    |                                                                                                    |                               |                  |
| Absen                                                                                                    | 1700                                                                                                    | >                                                                                                    | K Nara meller - Maera              | ine Valenda, einitä autori                                                                                                    |                               |                  |
| Absen                                                                                                    | izen                                                                                                    |                                                                                                    | K Same mobiles - Manual            | THE WAR WITH GAME 1                                                                                                    |                               |                  |
| Absen<br>Accele<br>2 (0)                                                                                                    | Absenz im Vor                                                                                                    | aus eintragen                                                                                                    | K Recorded Start                   | in Vargas kirragen                                                                                                    |                               | Spelctoren       |
| rationale<br>encounter<br>anti-<br>anti-<br>-<br>-<br>-<br>-<br>-<br>-<br>-<br>-<br>-<br>-<br>-<br>-<br>-<br>-<br>-<br>-<br>-<br>- | Absenz im Vor                                                                                                    | aus eintragen                                                                                                    | K Kann matter Manu                 | na na na na na na na na na na na na na n                                                                                                    |                               | Spekinim         |
| ATT Absen                                                                                                    | Absenz im Vor                                                                                                    | raus eintragen                                                                                                    | K Kind todije - Pilong             | n Miles and Annual States (Specific<br>States and Specific Annual Specific Annual Annual Specific Annual Annual Specific Annual Annual Specific Annual Annual An                                                                                                    | Nuar nor                      | spekmen          |
| All Actor of Absention Absention and Absention and Absention and Absention and Absention and Absention and Absention and Absention and Absention and Absention and Absention and Absention Absention Abs<br>Absention Absention Absention Absention Absention Absention Absention Absention Absention Absention Absention Absention Absention Absention Absention Absention Absention Absention Absention Absention Absention Absention Absention Absen                                                                                                    | Absenz im Vor<br>VOR DATUM<br>16095220                                                                                                    | aus eintragen<br>stunde                                                                                                    | K Cherk Budger Fridowy             | A Contract of Contracts<br>Contracts<br>Contrel<br>Contracts<br>Contracts<br>Contracts<br>Contracts<br>Contracts | Nuter Hore                    | speicners        |
| na Abbeen<br>Market<br>Mark<br>Mark<br>Mark<br>Mark<br>Mark<br>Mark<br>Mark<br>Mark                                                                                                    | Absenz im Vor<br>VON DATUM<br>1600/2200<br>BS DATUM                                                                                                    | aus eintragen<br>stunde                                                                                                    | K High Holds                       | Na management<br>Solitions<br>Solitions                                                                                                    | No.der Those                  | speichern        |
| NM Absen                                                                                                    | Absenz im Von<br>Nome without<br>UIN- 23m M<br>Some<br>Bis Datum<br>Bis Datum                                                                                                    | stunce                                                                                                    |                                    | Anna an ann ann<br>Cannair<br>Cannair<br>Cannair                                                                                                    | loar noe-                     | speimen          |
| Hit datasi Abbsen<br>mare<br>Mare<br>Mare<br>Mare<br>Mare<br>Mare<br>Mare<br>Mare<br>M                                                                                                    | Absenz im Vor<br>SEA-Share<br>SEA-Share<br>SEA-Sha                                                                                                    | stunce                                                                                                    | C C Construction Publics           | Na na kalana kalana<br>Kalana kalana kalana<br>Kalana kalana kalana kalana kalana kalana<br>Kalana kalana kalana kalana kalana kalana kalana kalana kalana kalana kalana kalana kalana kalana kalana kalana<br>Kalana kalana kalana kalana kalana kalana kalana kalana kalana kalana kalana kalana kalana kalana kalana kalana                                                                                                    | ngar nga                      | Spekinen         |
| Minarata<br>Alarata<br>Anarata<br>Anara                                                                                                    | Absenz im Vor<br>San-Salve<br>San-Salve<br>San-Salve<br>San-Salve<br>Konikeune<br>Konikeune                                                                                                    | aus eintragen<br>STUNCE<br>III 1<br>STUNCE<br>IIII 1<br>1<br>STUNCE<br>IIIIII                                                                                                    |                                    | An and a second second seco                                                                                                    | No.ger No.ge                  | geinen           |
| nin Abbern<br>Namer 2003<br>Ref 2003<br>Ref 200                                                                                                    | Absenz im Vor<br>Vor batture<br>stan - San e<br>stan - San e<br>st                                                                                                    | aus eintragen<br>stukor<br>i<br>stukor<br>stukor<br>stukor<br>i<br>stukor<br>stukor<br>stukor                                                                                                    |                                    | New York Control of Control of Co                                                                                                    | ngar nove                     | Spelmen          |
| ner and an and an an an an an an an an an an an an an                                                                                                    | Absenz im Vor<br>SSA-State<br>SSA-State<br>SSA-Sta                                                                                                    | aus eintragen<br>STRACE<br>1<br>JUNIX<br>BE 12                                                                                                    |                                    | Management<br>Services<br>Management<br>Management<br>Manageme                            | taat naar                     | Spelesier        |
| nin Abber<br>Ander<br>Ander                                                                                                    | Absenz im Vor<br>Start Start<br>Start Start<br>Start Start Start<br>Start Start Start<br>Start Start Start<br>Start Start Start<br>Start Start Start<br>Start Start Start<br>Start Start Start<br>Start Start Start<br>Start Start Start<br>Start Start<br>Start Start Start<br>Start Start Start<br>Start Start Start<br>Start Start<br>Start Start Start<br>Start Start Start<br>Start Start Start<br>Start Start Start<br>Start Start Start<br>Start Start Start Start<br>Start Start Start Start<br>Start Start Start Start<br>Start Start Start Start<br>Start Start Start Start Start<br>Start Start Start Start<br>Start                                                                                                    | aus eintragen<br>STUROC<br>III<br>STUROC<br>III<br>STUROC<br>III<br>III<br>III<br>III                                                                                                    |                                    | Charles and the second second seco                                                                                                    | to der moer                   | gelaen           |
| na da anticipada da anticipada                                                                                                    | SEA-DATE<br>SEA-DATE<br>SEA | aus eintragen<br>SIMOE<br>I<br>I<br>I<br>I<br>I<br>I<br>I<br>I<br>I<br>I<br>I<br>I<br>I<br>I<br>I<br>I<br>I<br>I<br>I                                                                                                    |                                    | Manual Andread States States Sta                                                                                                    | noar tuar                     | Speinen          |
| nen en cara a companya de la companya de la company                                                                                                    | Absenz im Vor<br>2012 - 2014<br>2014 - 2014<br>Stan- 40 2 1<br>Stan- 40 2 1<br>Sta                                                                                                    | stunce<br>stunce<br>sunce<br>sunce<br>ts                                                                                                    |                                    | Characterization     Characterization       Contracterization     Characterization       Contracterization     Characterization                                                                                                    | loaer noe-                    | adaan            |
| na da se se se se se se se se se se se se se                                                                                                    | Absenz im Vor<br>UN BAN-BAN<br>Stan-Bah<br>Stan-Bah                                                                                                    | aus eintragen<br>snace<br>m i<br>jooks<br>is<br>is                                                                                                    |                                    | A service second second s                                                                                                    | tage fune                     | (adres)          |
| na analisa analis<br>Analisa analisa analisa analisa analisa analisa analisa analisa analisa analisa analisa analisa analisa analisa analisa analisa analisa analisa analisa analisa analisa analisa analisa analisa analisa analisa analisa analisa analisa anal                                                                                                    | Absenz im Vor<br>S15-535<br>S15-535<br>S15-555<br>S15-555<br>S15-555<br>S15-555<br>S15-555<br>S15-555<br>S15-555<br>S15-555<br>S15-555<br>S15-555<br>S15-555<br>S15-555<br>S15-555<br>S15-555<br>S15-555<br>S15-5555<br>S15-5555<br>S15-5555<br>S15-5555<br>S15-5555<br>S15-5555                                                                                                    | aus eintragen<br>STRACE<br>1<br>SURACE<br>12<br>SURACE                                                                                                    |                                    | Charles and Charles and C                                                                                                    |                               | (and and a       |
| na and an an an an an an an an an an an an an                                                                                                    | Absenz im Vor<br>Vor ANTAM<br>Stans 2016<br>Stans 2016<br>Stan                                                                                                    | aus eintragen<br>stukor<br>i i<br>stukor<br>ii i<br>stukor<br>iii i<br>stukor<br>iii i<br>stukor<br>iii i<br>stukor                                                                                                    |                                    | An and a second second se                                                                                                    | No.ar No.e                    | second           |
| ni and an and an an an an an an an an an an an an an                                                                                                    | SEA-DAY<br>SEA-DAY<br>SEA                                                                                                    | aus eintragen<br>SINGE<br>SINGE<br>SINGE<br>SINGE<br>SINGE                                                                                                    |                                    | And a formation of the second of the second                                                                                                    |                               |                  |
| nin dispri<br>manana<br>manana<br>mana                                                                           | Absenz im Vor<br>2019 - 2010<br>2019 - 2010<br>201                                                                                                    | aus eintragen<br>struce:<br>II 1<br>struce:<br>II 1<br>struce: |                                    | Characterization     Characterization       Contracterization     Characterization       Contracterization     Characterization                                                                                                    | loaer noer                    | Jahning          |
| ni diazzi<br>manazi<br>manazi<br>man                                                                                                    | ABA-BANK<br>SS-CONNEX<br>SS-CONNEX<br>SS-CONN                                                                      | aus eintragen<br>smoor<br>jituota<br>jituota<br>is<br>is<br>stock<br>is                                                                                                    |                                    | An and a second second se                                                                                                    | Nater Noter                   | (antman)         |
| All Address Address Ad                                                                                                    | Absenz im Vor<br>S15-535<br>S15-6357<br>S15-6357<br>S1                                                                                                    | aus eintragen<br>STRACE<br>III 1<br>STRACE<br>III 1<br>STRACE<br>III 1<br>STRACE                                                                                                    |                                    | Circle Contractor     Circle Contractor       Circle Contractor     Circle Contractor       Circle Contractor     Circle Contractor                                                                                                    |                               | (Leanna)         |

Unter dem Menüpunkt "Kalender" ist schließlich der Stundenplan einschließlich der unterrichtenden Lehrpersonen zu finden.

| Etern - Schulsprengel Sterzing 1 × | Schulsprengel Sterzing 1 × +                         |                                      |                            |                                      |                                 |  |
|------------------------------------|------------------------------------------------------|--------------------------------------|----------------------------|--------------------------------------|---------------------------------|--|
| 🕑 🛈 🔒 https://sterzingl.digitalesr | register it/v2/#callendaci/itudent                   |                                      | G 0                        | l, focher                            | ☆ 白 추 余 ♡ Sprachen * () 3       |  |
| Most Visited 😜 Getting Started 🧔   | Homepage - SSP-Ster                                  |                                      |                            |                                      |                                 |  |
| Gates Bill<br>Eltern-Account<br>1  | Kalender                                             | Dienstag, 15.9                       | Mittwoch 16.9              | Donnerstag, 17.9                     | < Datum withlen > Freikar, 18.9 |  |
| Merkhelt                           | 1 SOL<br>Letver2 T.                                  | SOL<br>Lebrer2 T.                    | SOL<br>Lohrer2 T.          | SOL<br>Lehrer2 T.                    | SOL.<br>Lehrer2 T.              |  |
| Abserven                           | 2 GGN                                                | Deutsch<br>Lebror2 T                 | GGN<br>Letter T            | GGN<br>Lether T                      | Mathematik                      |  |
| Hausaufgaben<br>Übersicht          | 3 Italienisch<br>Musikraum GS Rampold - Guerra R.    | Mathematik<br>Leivrer T., Lehrer2 T. | Deutsch<br>Letver2 T.      | Mathematik<br>Lohver T., Lehver 2 T. |                                 |  |
| D Bewertungen                      | 4 Mathematik<br>Musikraum GS Rampold - Lehrer T., Le | talienisch<br>Goerra R.              | Religion<br>Autenthaler S. | GGN<br>Lehrer T.                     | Rallenisch<br>Guerra R.         |  |
| Unterrichtsmaterialien             | 5 Musik<br>5 Letver2 T.                              | KUT<br>Lahver2 T.                    | Sport<br>Lehver2 T.        | Deutsch<br>Lehrer2 T.                |                                 |  |
| Klassenbuch                        | 6 SOL<br>Letwer2 T.                                  | SOL<br>Lebrer2 T.                    | SOL<br>Letrer2 T.          | SOL<br>Lohrer2 T.                    | SOL<br>Lehrer2.T.               |  |
| 2u 2. Semester<br>wechseln         | 7                                                    |                                      |                            |                                      |                                 |  |
| Abmelden                           | 8                                                    |                                      |                            |                                      |                                 |  |
| 1141                               | 9                                                    |                                      |                            |                                      |                                 |  |
|                                    | 10                                                   |                                      |                            |                                      |                                 |  |
|                                    | 11                                                   |                                      |                            |                                      |                                 |  |
|                                    | 12                                                   |                                      |                            |                                      |                                 |  |
|                                    | - 13                                                 |                                      |                            |                                      |                                 |  |